## SHRI SHIKSHAYATAN COLLEGE

## **Steps for viewing digital lectures:**

Step 1- Go to College website and click on College/Student Portal

Step 2- Login to portal using your User Code and Password.

Step 3- Go to Menu item Digital Lectures - Digital Lectures and click.

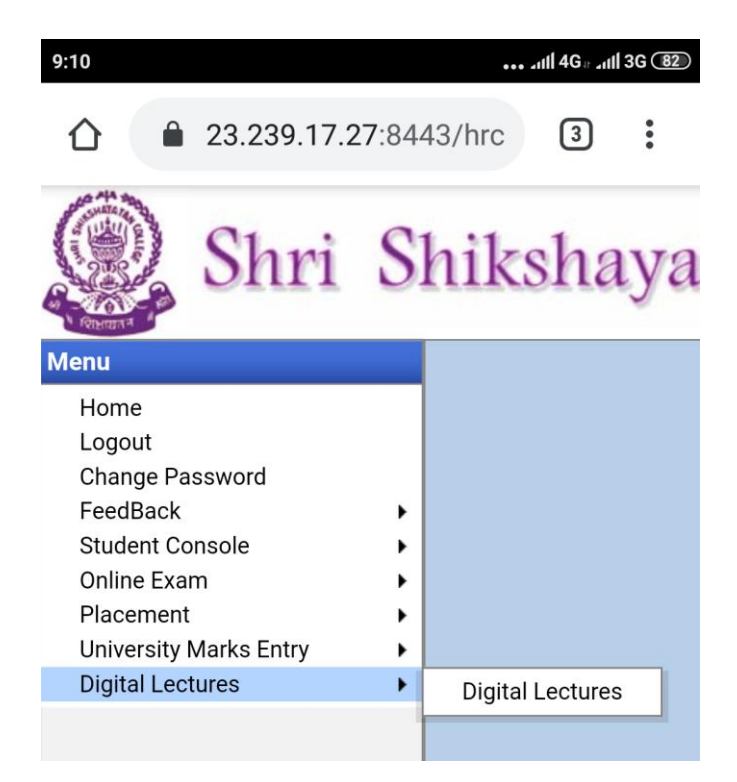

Step 4- Select Subject from drop down to view the listing of lectures

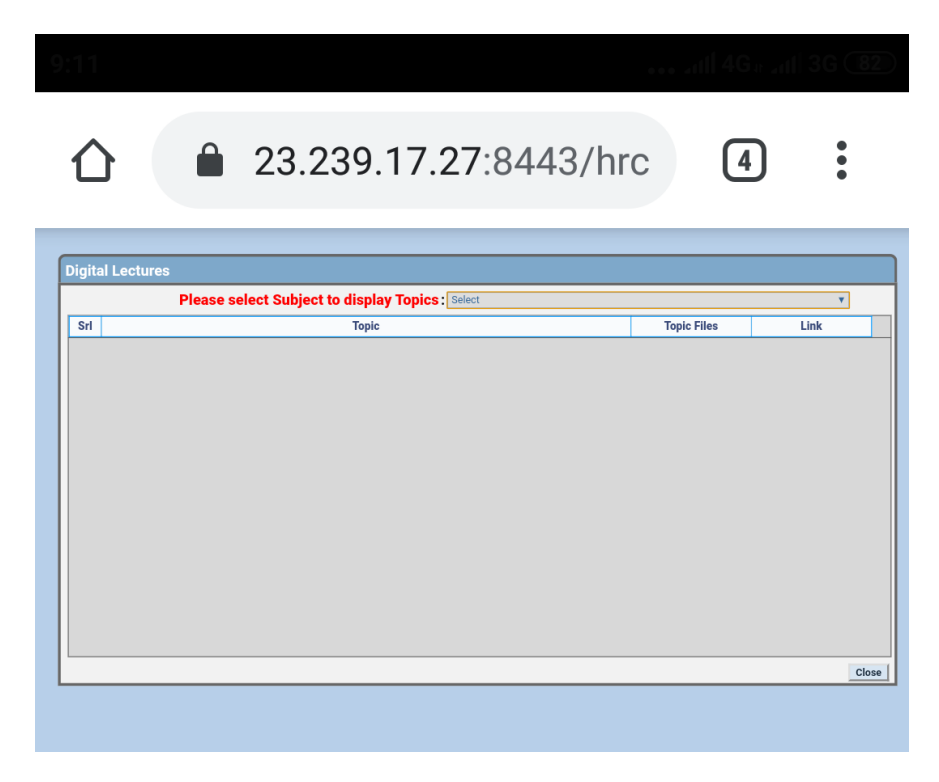

Step 5- Click on download button to download your lecture. Link button is to view YouTube video if there.

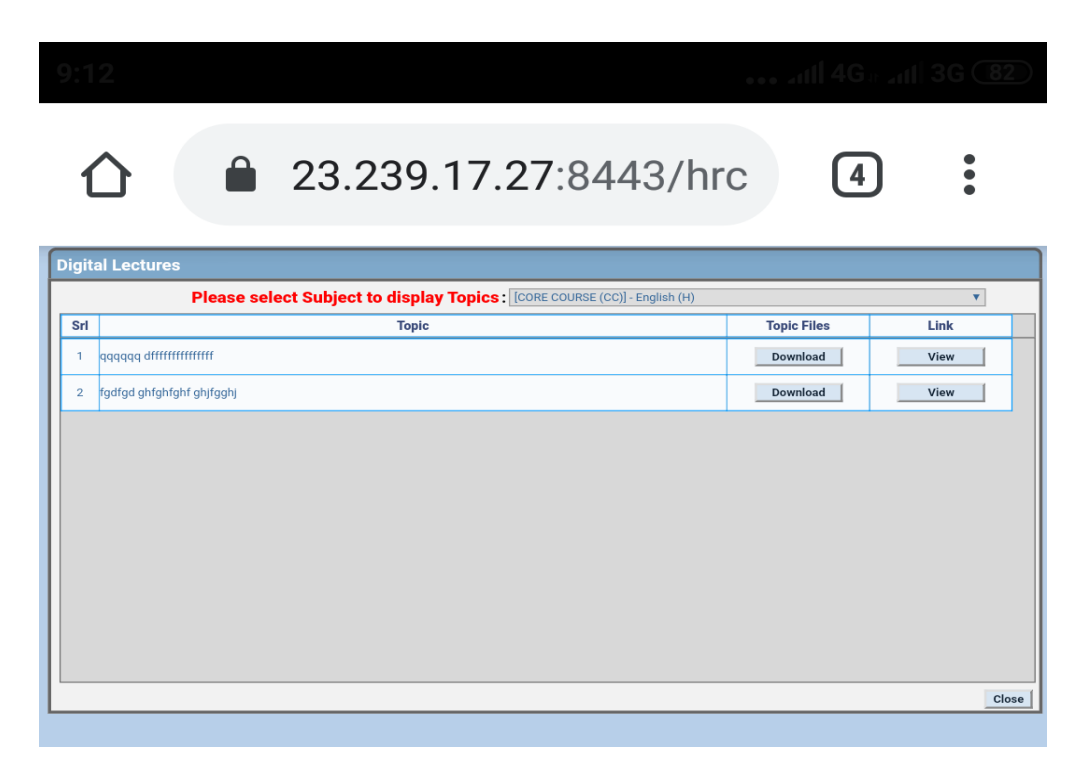